## Generación Solicitud Continuación de Estudios

1. Ingresar al menú "Situación Académica" y luego al submenú "Solicitud Continuación."

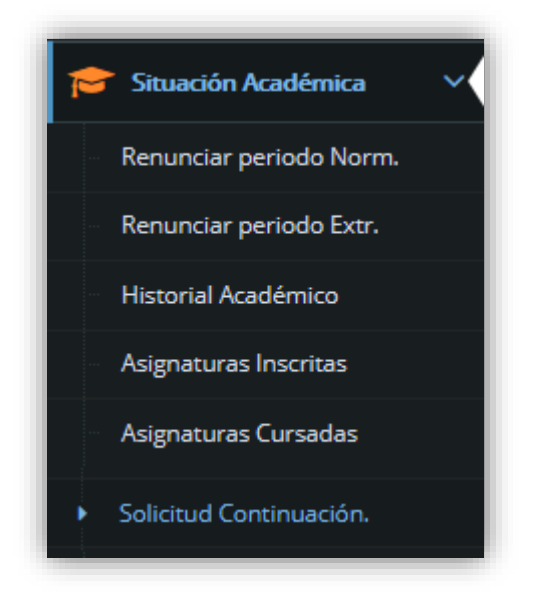

2. En esta solicitud usted puede ingresar una observación y uno o más documentos que respalden la solicitud.

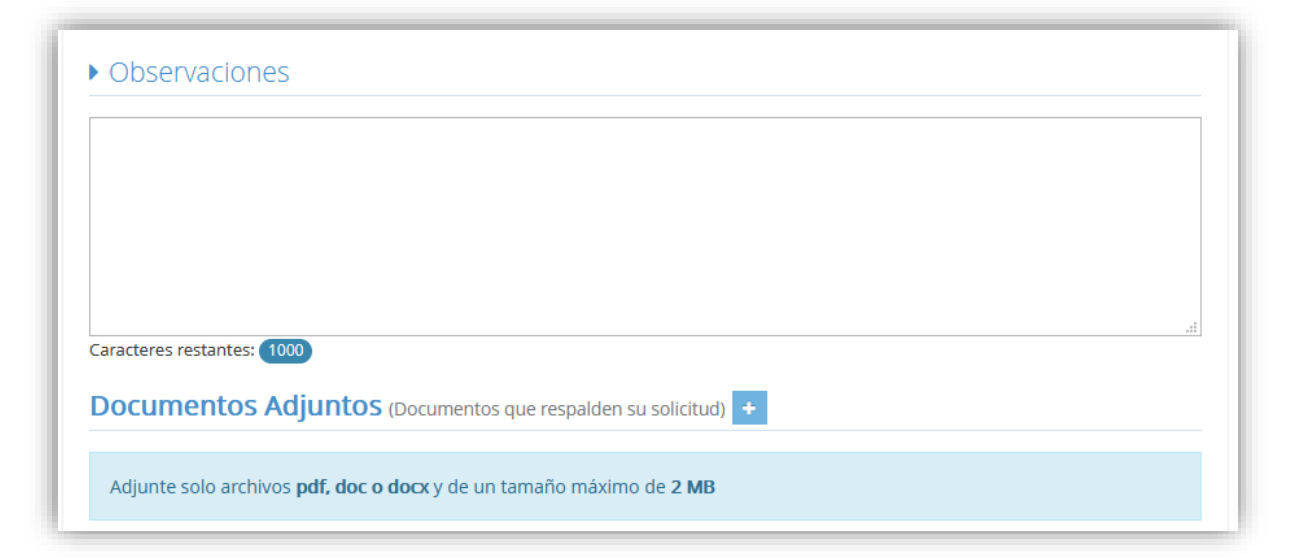

3. Una vez completada la solicitud debe presionar sobre el botón "Guardar"

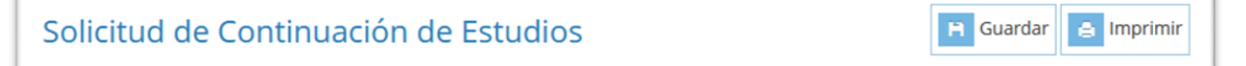

a. La solicitud quedará con estado "Registrada" y podrá ser modificada

| Apellido Paterno    | VERGARA                          |  |
|---------------------|----------------------------------|--|
| Apellido Materno    | GONZÁLEZ                         |  |
| Nombres             | PEDRO ENRIQUE                    |  |
| Rut                 | 11.111.111 - 1                   |  |
| Código Carrera      | 2921 - 2                         |  |
| Nombre Carrera      | INGENIERÍA CIVIL                 |  |
| Dirección Académica | AVENIDA COLLAO 1202              |  |
| Ciudad              | CONCEPCIÓN                       |  |
| Fono/Celular        | 111222333 / 33423344             |  |
| E-mail              | correo.alumno@alumnos.ubiobio.cl |  |
| Situación Académica | REGULAR                          |  |
|                     |                                  |  |
|                     |                                  |  |

4. Para enviar la solicitud se debe presionar sobre el botón "Enviar" y la solicitud pasará a estado "Enviada".

| 📔 Guardar 🛛 🛃 Enviar 📄 Imprimir |  |  |  |  |
|---------------------------------|--|--|--|--|
|                                 |  |  |  |  |
|                                 |  |  |  |  |
|                                 |  |  |  |  |

Dependiendo de los motivos que originaron su solicitud (bajo créditos y/o asignatura reprobada) la solicitud será analizada por Director de Escuela/Jefe de Carrera, la Facultad o por la Vicerrectoría Académica.

El estado final de su solicitud podrá ser Aceptada o Rechazada.

En el caso de ser aceptada su solicitud usted podrá inscribir asignaturas en el semestre académico vigente, deberá revisar la observación y/o sugerencia de inscripción de asignaturas propuestas.

## Revisión Resultado Solicitud de Estudios

1. Ingresar al menú "Situación Académica" y luego al submenú "Consulta Solicitud Con."

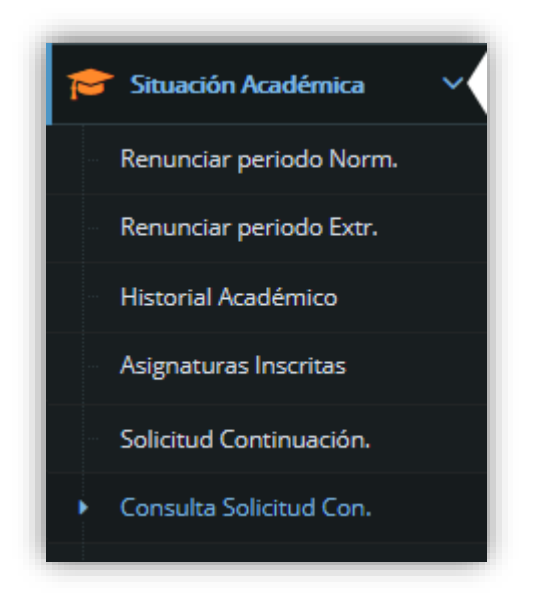

- 2. Una vez dentro del módulo podrá consultar:
  - a. Fecha de Envío de la solicitud
  - b. Estado de la Solicitud
  - c. Observación ingresada al crear la solicitud

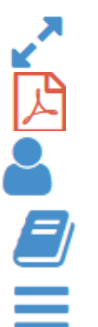

- : Permite ver el detalle de la solicitud
- Permite ver el detalle de la solicitud en formato pdf
- : Permite conocer el estado de la solicitud en las unidades revisoras, fecha de visación y observaciones
- : Permite conocer el historial de la solicitud en las unidades revisoras, fecha de recepción de la unidad visadora
- Permite revisar el informe curricular

| N° | Rut Alumno     | Alumno                                  | Carrera                         | Ingreso<br>Carrera | Fecha<br>Envío<br>Solicitud | Estado<br>Solicitud | Observación | Solicitud | PDF | Estado<br>Unidad<br>Visadoras | Historial<br>Unidades<br>Visadoras | Informe<br>Curricular |
|----|----------------|-----------------------------------------|---------------------------------|--------------------|-----------------------------|---------------------|-------------|-----------|-----|-------------------------------|------------------------------------|-----------------------|
| 1  | 11.111.111 - 1 | PEDRO<br>ENRIQUE<br>VERGARA<br>GONZÁLEZ | 2921 - 2<br>INGENIERÍA<br>CIVIL | 2016 - 1           | 27/08/20                    | Enviada             |             | 2         |     |                               |                                    |                       |